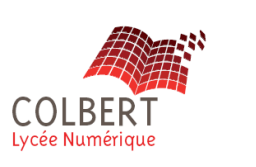

### **Objectif**:

Appréhender le logiciel Volumique SolidWorks, en réalisant les volumes élémentaires de base, dont l'objectif de constituer une pièce.

### **Compétences :**

### CI 3 : L'écriture d'une pièce, du réel au 3D informatique

Ci 3.3 Créer un modèle comportant une création de matière par extrusion Ci 3.4 Créer un modèle comportant une création de matière par révolution

### Données :

Un poste d'ordinateur équipé de logiciel volumique SolidWorks, Enoncé de TP1.

#### Travail demandé :

Créer les volumes élémentaires de base.

# Le cylindre

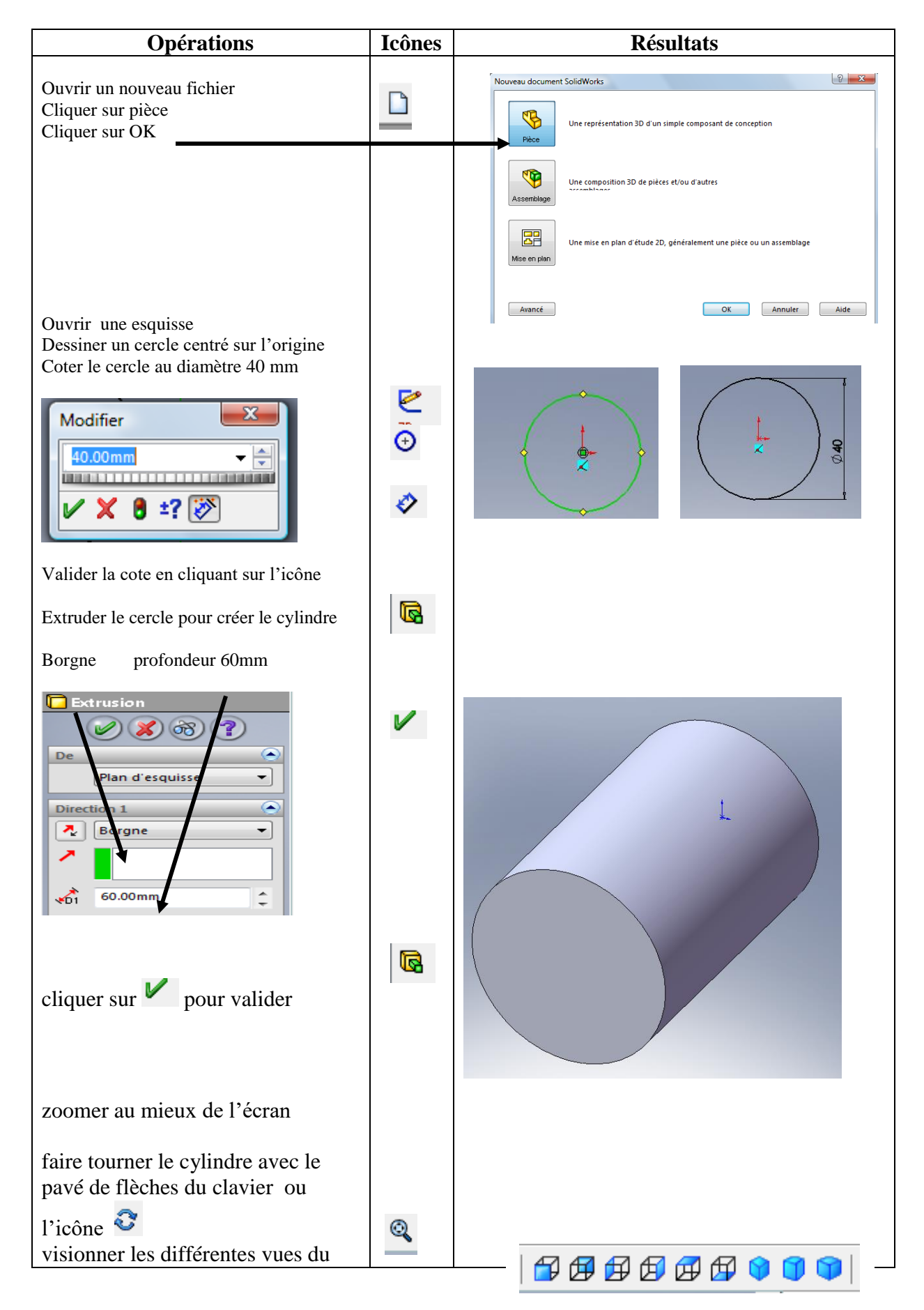

| volume :                                                                                                    |          |                                                |           |              |              |            |    |
|----------------------------------------------------------------------------------------------------|----------|------------------------------------------------|-----------|--------------|--------------|------------|----|
| vue de face vue de gauche<br>vue d'arrière vue de dessus<br>vue de droite<br>vue de dessous                      |          | V Vouveau                                      | ı dossier |              | <b>v</b> 44  | Rechercher |    |
| enregistrer votre travail                                                                                        |          | j Organiser ▼ IIII Affic                       | hages 🔻   | Nouveau doss | ier          | -          |    |
| taper son nom : volumes                                                                                          |          | ens favoris                                    | Nom       | Date de m    | Туре         | Taille     | Mc |
| valider son nom par la touche                                                                                    | <b>.</b> | Emplacements réce                              |           |              | Le dossier e | est vide.  |    |
| double cliquer sur le dossier pour                                                                               |          | Bureau                                         |           |              |              |            |    |
|                                                                                                    | Ľ″       | Documents                                      |           |              |              |            |    |
| Nouveau dossier OK   Nom : volumes élémentaires                                                                  |          | Autres »<br>ossiers •<br>Nom du fichier: Pièce | 1         |              |              |            |    |
| enregistrer le nom de votre fichier :                                                                            |          |                                                |           |              |              |            |    |
| cylindre Nom du fichier: cylindre<br>cliquer sur « enregistrer » pour<br>valider l'enregistrement<br>Enregistrer |          |                                                |           |              |              |            |    |
| En haut de la page de travail vous<br>devez voir le nom de votre fichier.<br>Cylindre, fermer le fichier         | X        |                                                |           |              |              |            |    |

## **Résultats :** arbre de construction :

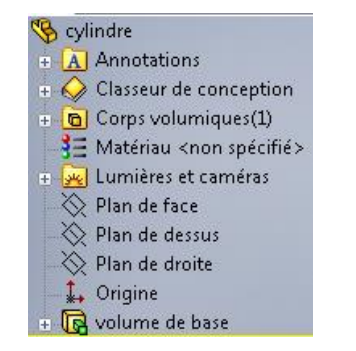

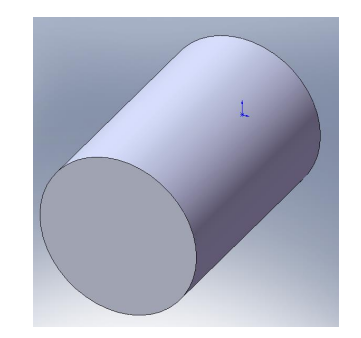

## Le cube

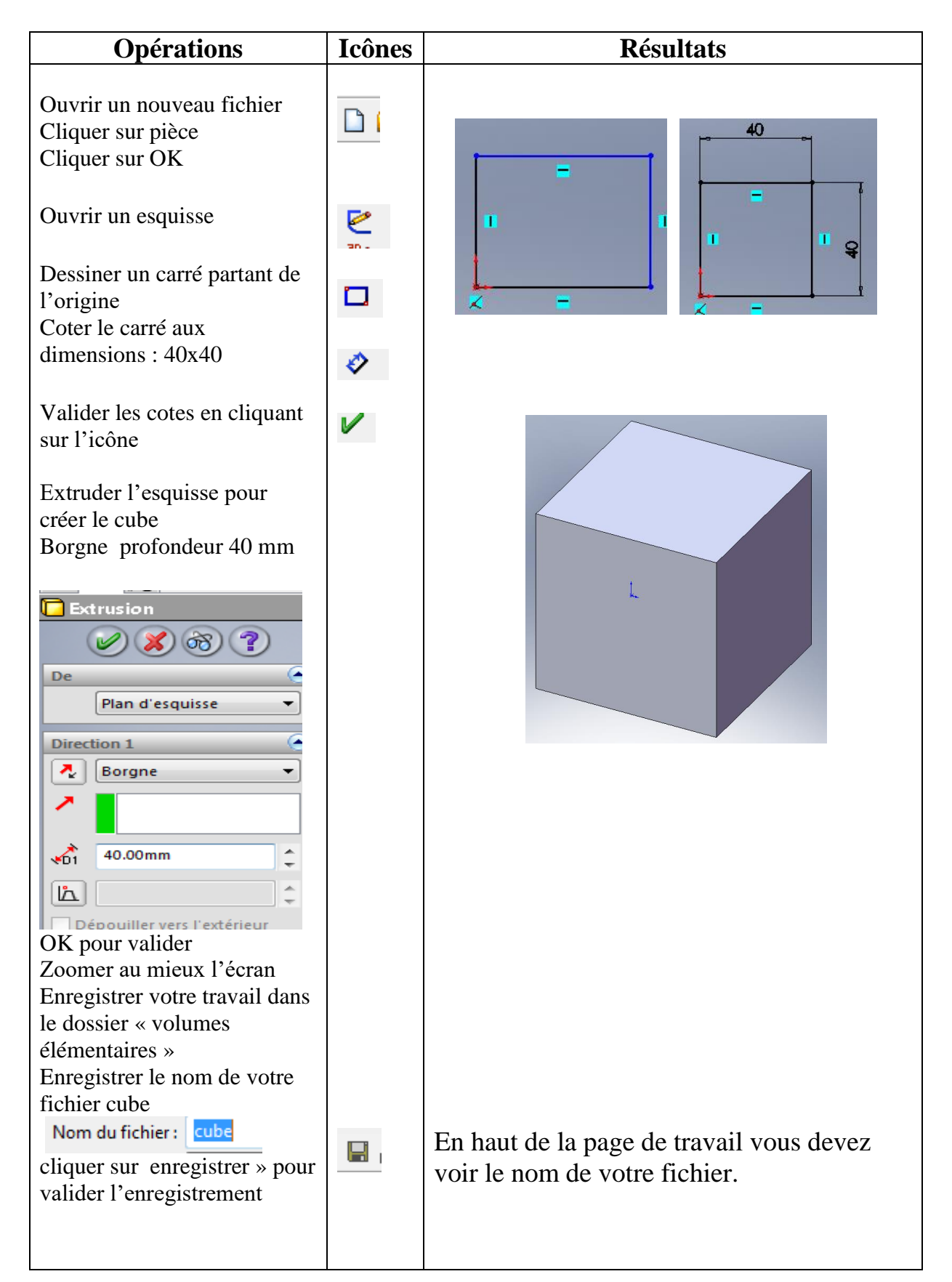

### Le tube

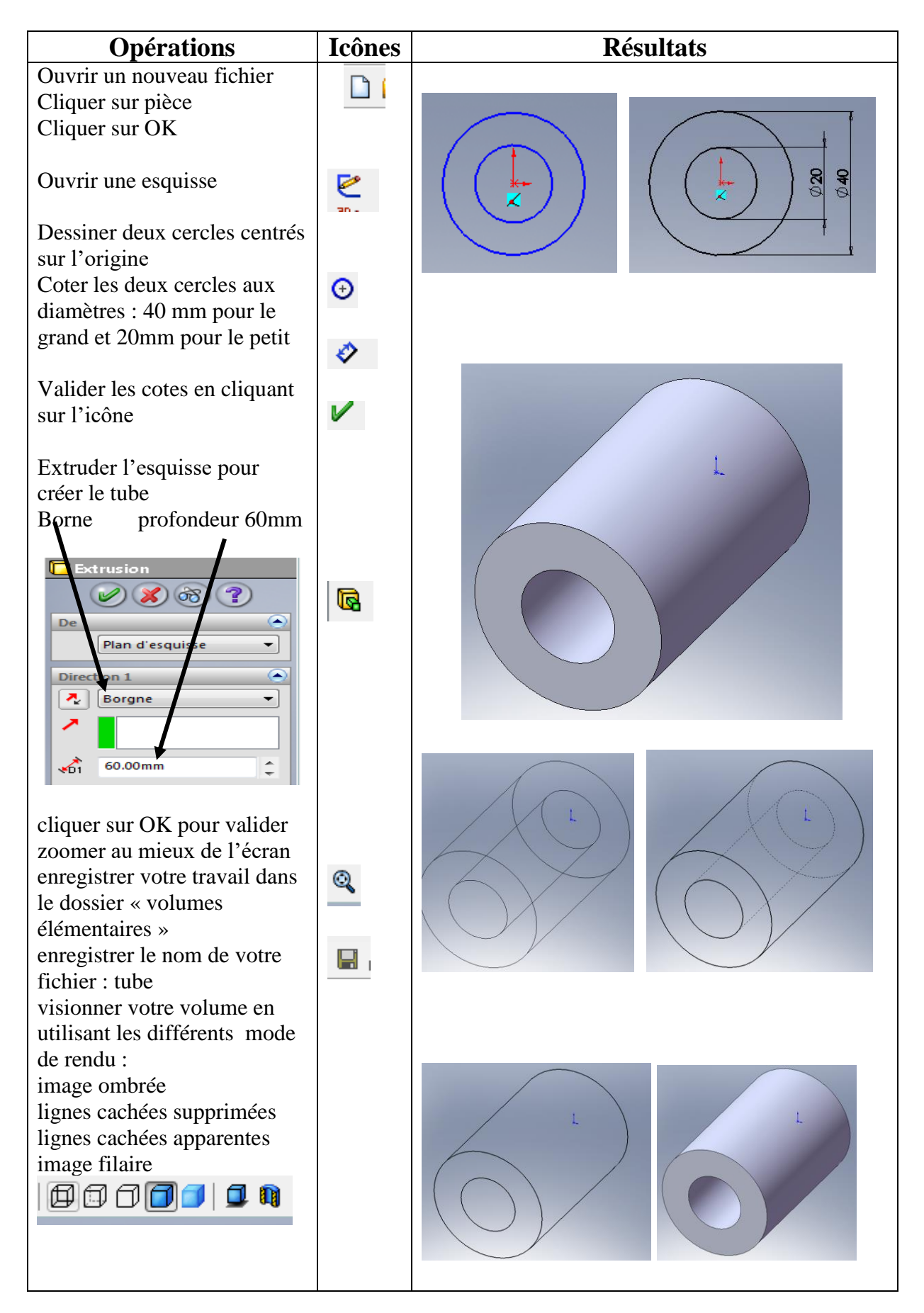

### Le cône

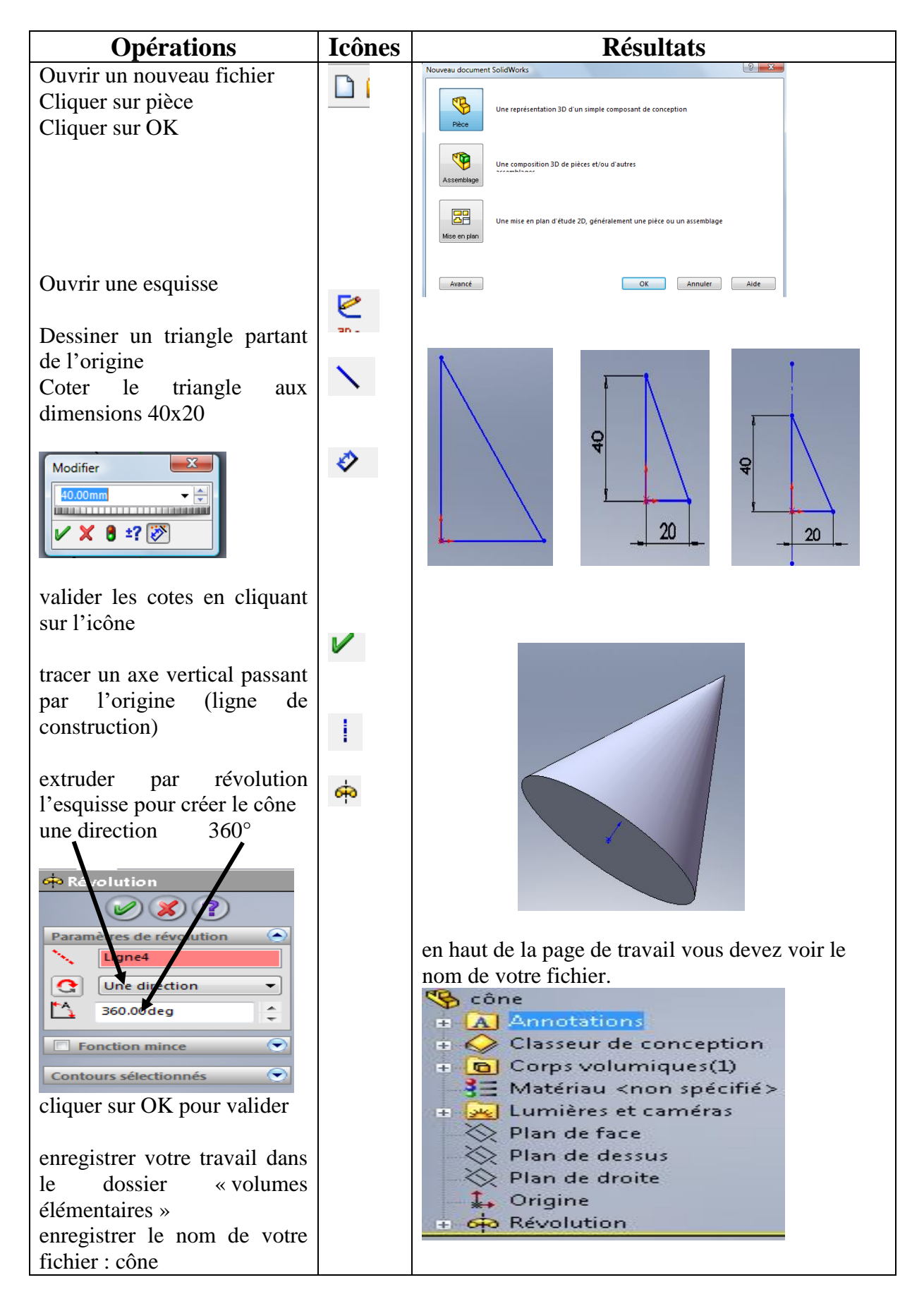

## La sphère

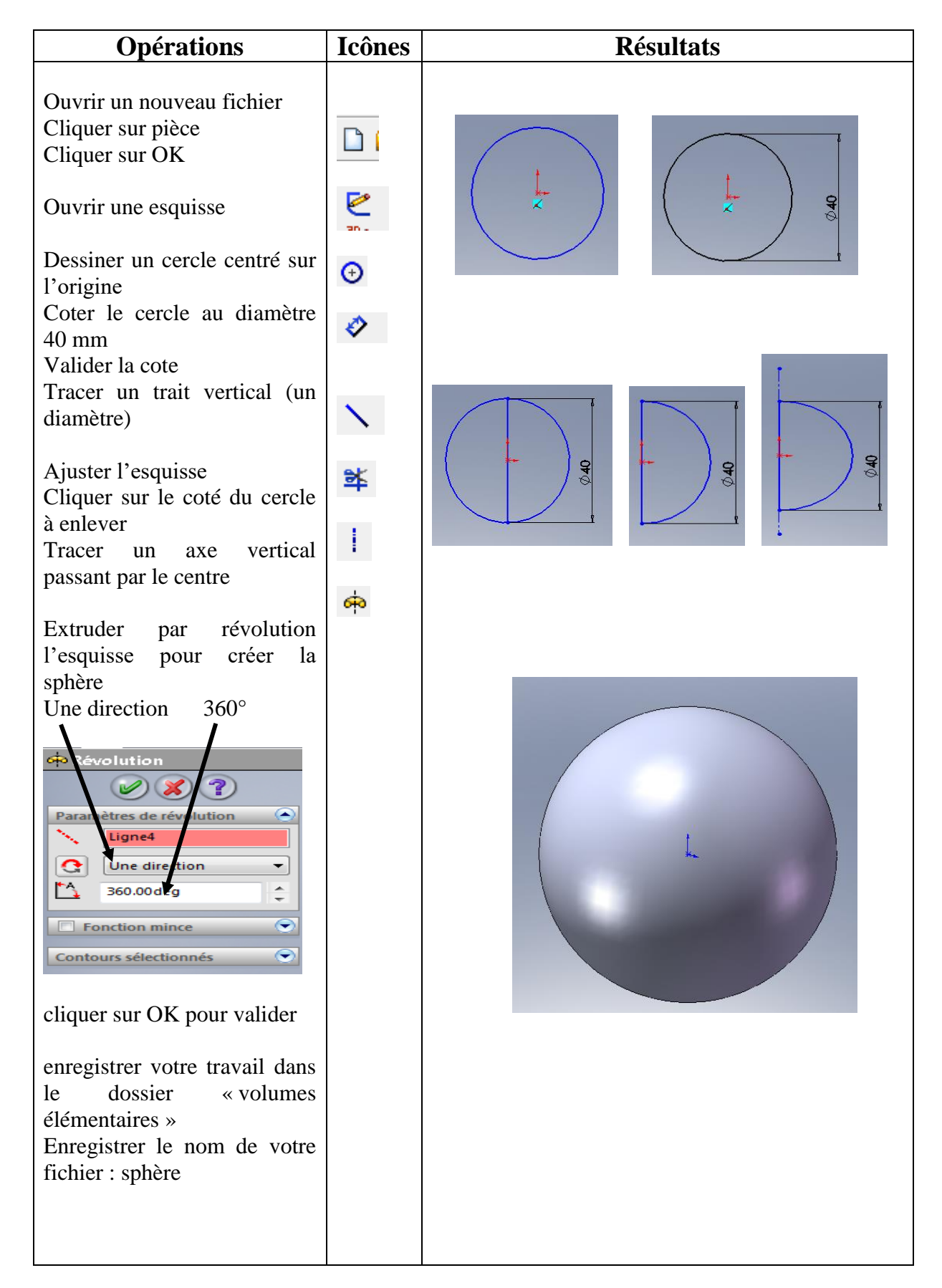

#### Le tore

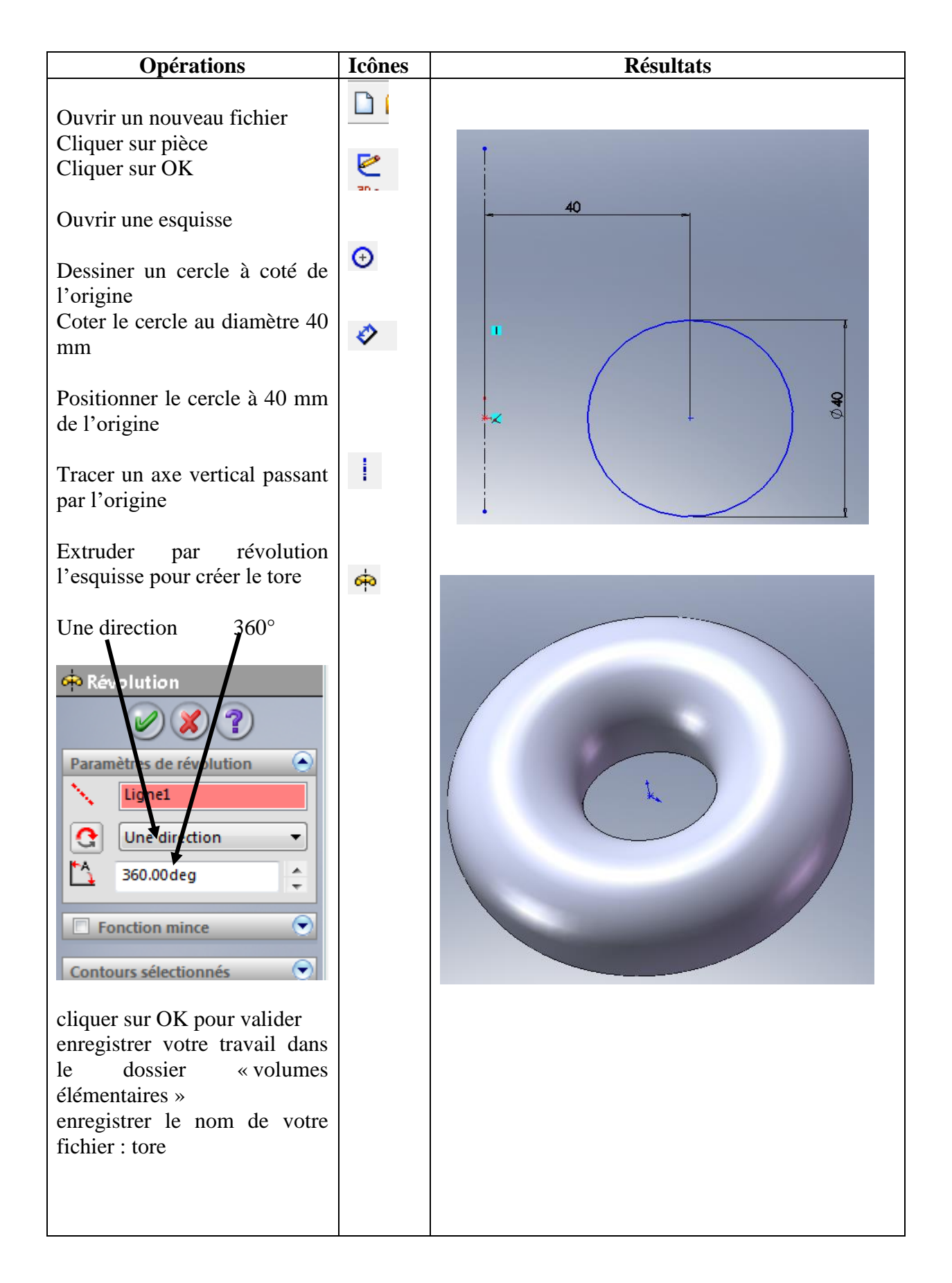